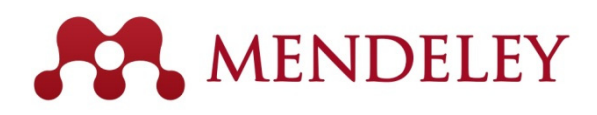

Mendeley(メンデレー)は、学術論文の管理とオンラインでの情報共有を目的とした 無料の文献管理ツールです。Windows、Mac、Linux に対応するデスクトップ版と、 オンラインでどこからでも利用できるウェブ版を組み合わせて使用できます。 iOS(iPad、iPhone)にも対応しています。 世界中の300万人以上のユーザーに使用されています。

#### Mendeley の特徴

- ライブラリに追加した PDF から書誌情報を自動的に抽出
- Web Importer で各種データベースから文献を直接インポート
- 強力なファイル管理機能
- ハイライト、注釈機能を備えた PDF ビューア
- Word への参考文献の挿入も簡単
- グループ機能で他の研究者と文献を共有
- 個人プロファイルの公開

MENDELEY

For students and researchers

deley is a free reference ma

oad for free on: 🏟 🗮 🎄 iOS

Create a free account

Your research, anywhere,

Make your own fully-searchable library in seconds, cite as you w and read and annotate your PDFs on any device.

2

クイックレファレンスガイド

## www.mendeley.com 2014年9月

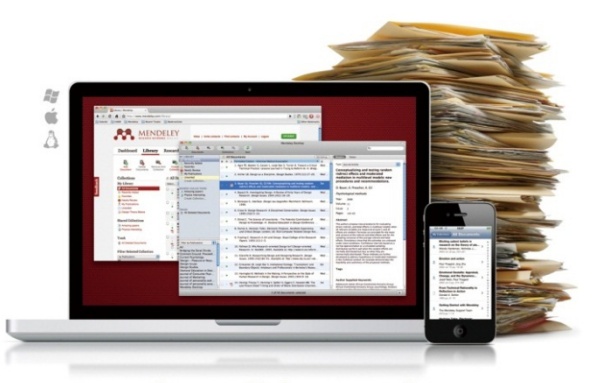

#### **Organize.** Collaborate. Discover.

**1. ユーザー登録、インストール** Mendeley を使用するにはユーザー登録が必要です。ユーザー登録後、デスクトップ版をインストールしてください。

Sign in

- 0 - X

🚖 🔚 🔍 😑

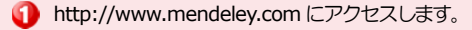

- [Create a free account] をクリックします。
   First name、Last name、E-mail、Password を入力し、[Get started] をクリックします。
- ※の画面で分野と肩書を選択し、[Finish]をクリックします。
- インストールプログラムがダウンロードされるので、
   実行します。
- G Mendeley を最初に起動する際に E-mail address と Password を入力するように求められるので、上記で登録した情報を入力して起動してください。

# 2. 他の文献管理ツールからの移行

EndNote、RefWorks などの他の文献管理ツールから Mendeley にデータを移行する ことができます。

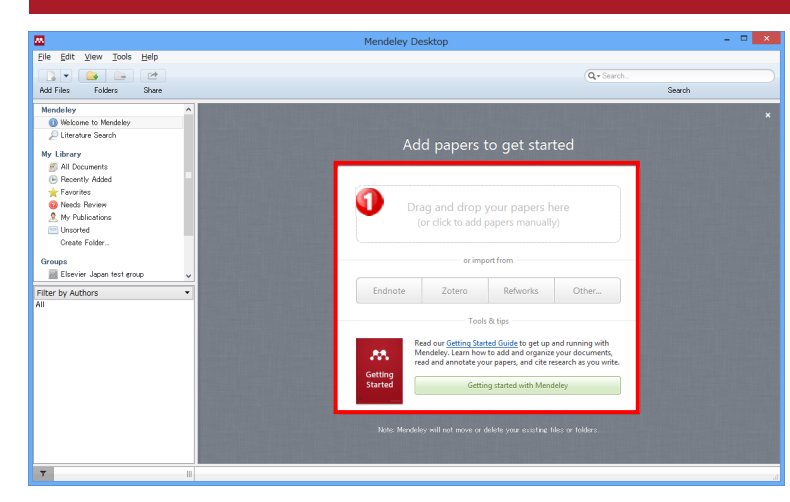

| Mendeley Desktop |                    |              |   |                                            |  |  |  |
|------------------|--------------------|--------------|---|--------------------------------------------|--|--|--|
| File             | Edit View Tools    | Help         |   |                                            |  |  |  |
|                  | Add Files          | Ctrl+O       | h |                                            |  |  |  |
| 0                | Add Folder         | Ctrl+Shift+O | c |                                            |  |  |  |
| 1                | Watch Folder       |              | F |                                            |  |  |  |
|                  | Add Entry Manually |              |   | Edit Settings                              |  |  |  |
|                  | Import             | ۱.           |   | BibTeX (*.bib)                             |  |  |  |
|                  | Export             | Ctrl+E       |   | EndNote XML - EndNote v8, X1 to X3 (*.xml) |  |  |  |
|                  | Send by E-mail     |              |   | RIS - Research Information Systems (*.ris) |  |  |  |
|                  | Merge Documents    |              |   | Zotero Library (zotero.sqlite)             |  |  |  |

 Mendeley を最初に起動したときに、EndNote、 RefWorks などの他の文献管理ツールからの移行方法が 案内されます。

他の文献管理ツールからのデータのエクスポート方法 EndNoteの場合

- [File] メニューから [Export...] を選択
- [Export file name:] ダイアログボックスでファ イルの種類として XML (\*.xml) を選択
   [保存] をクリック

## <u>RefWorksの場合</u>

- [レコード] メニューから [エクスポート] を選択
- [レコードをエクスポート] ポップアップウィンド ウの Select an Export Format で [Bibliographic Software (EndNote, Referece Manager, ProCite)] を選択
- [↓レコードをエクスポート] をクリック
- 拡張子.ris で保存

#### 2 Mendeley にデータをインポートします。

- [File] メニューから [Import...] を選択
- 他の文献管理ツールからエクスポートしたファイ ルを選択し、[Open]をクリック
- インポートした文献が Mendeley に現れます。

## 3. 文献の追加

#### デスクトップ版

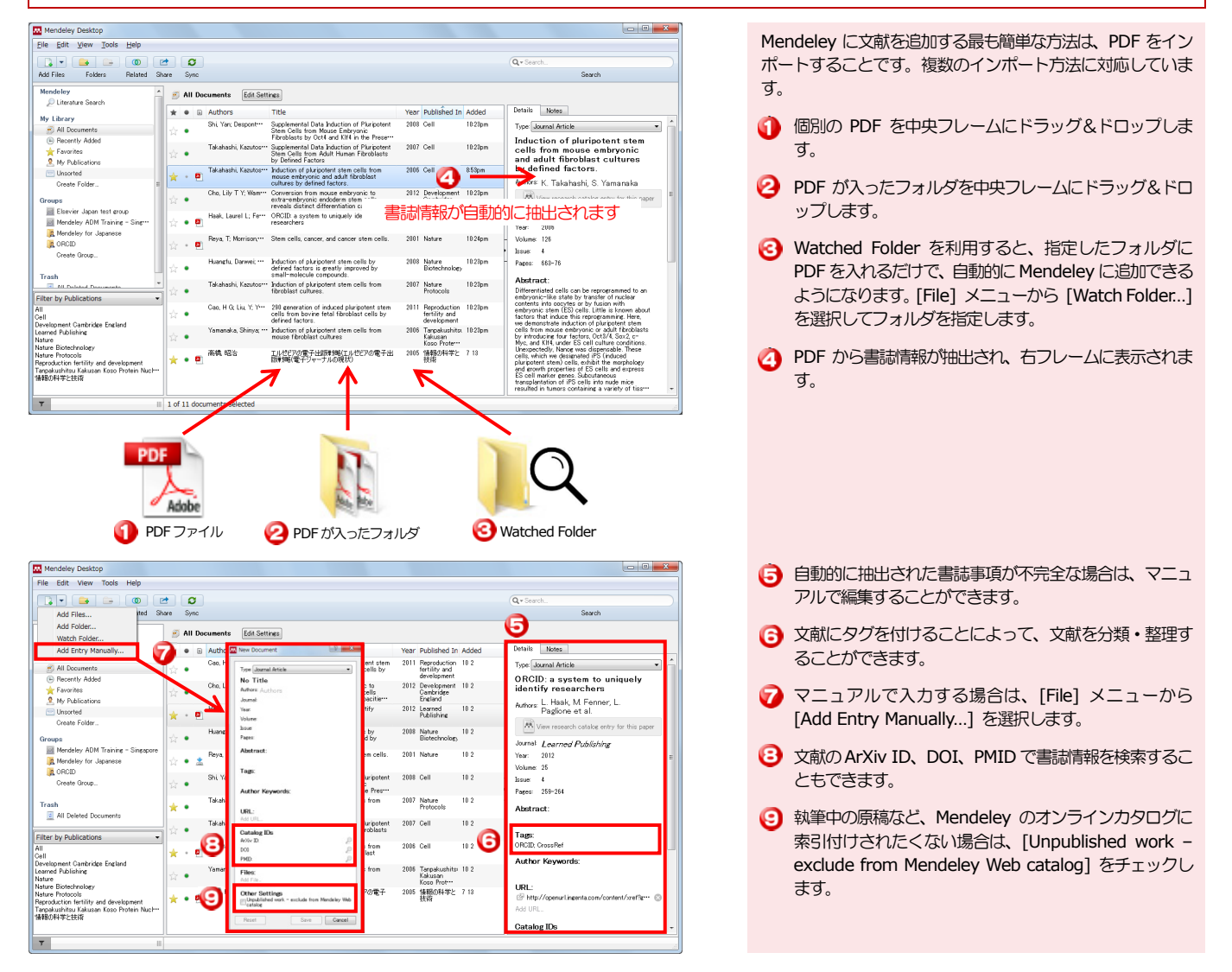

#### ● ウェブ版

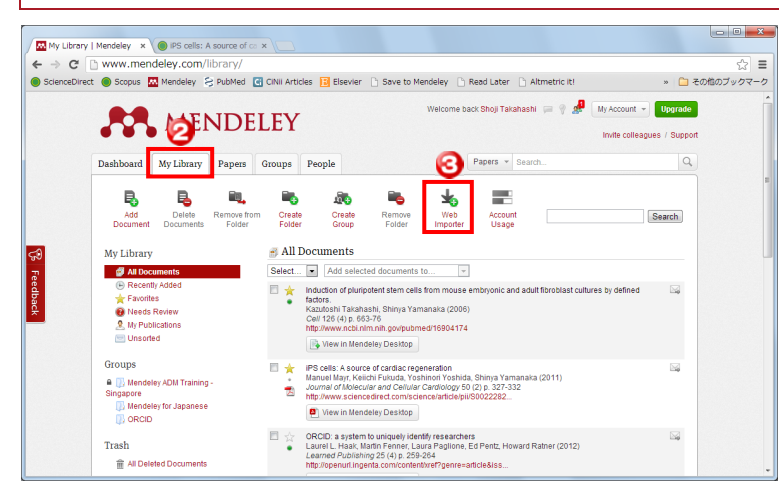

- ウェブ版にログインするには、ホームページ右上の [Sign in] をクリックします。E-mail address と Password を入力し、[Sign in] をクリックします。
- 登録した文献は [My Library] タブで確認することが できます。デスクトップ版と同様の各種操作を行うこと ができます。
- Web Importer をインストールするには、[Web Importer] をクリックします。
- → 次ページに続く

# 3. 文献の追加(続き)

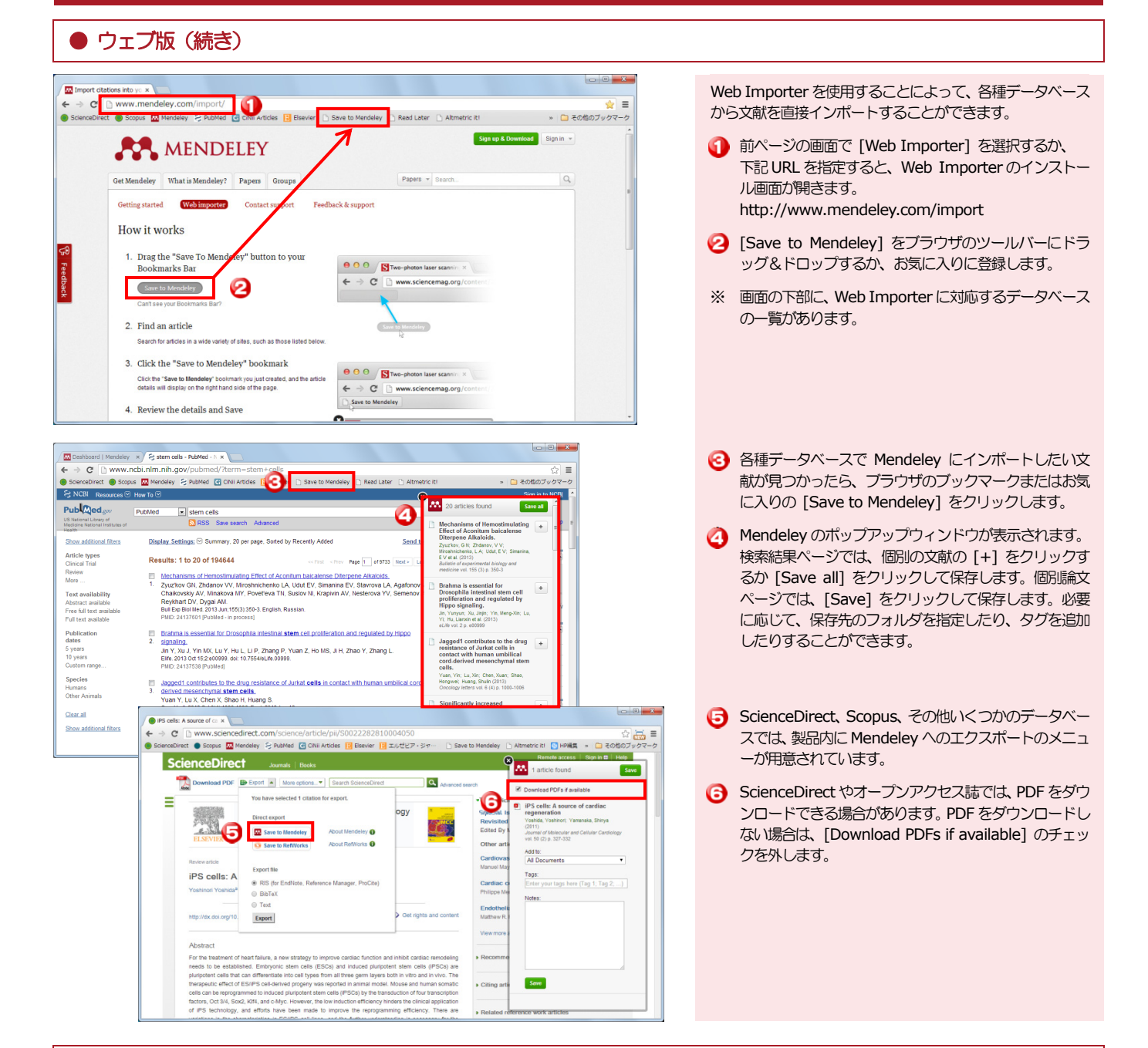

● デスクトップ版とウェブ版を同期する

| Mendeley Desktop                                                                  |                                                                                 |              |          |  |  |  |  |  |
|-----------------------------------------------------------------------------------|---------------------------------------------------------------------------------|--------------|----------|--|--|--|--|--|
| File Edit View Tools Help                                                         |                                                                                 | Q.           |          |  |  |  |  |  |
| Add Files Folders Related SP                                                      | are Sync 😕                                                                      | Search       |          |  |  |  |  |  |
| Mendeley 2                                                                        | All Documents     Edit Settings                                                 |              |          |  |  |  |  |  |
| My Library                                                                        | Synchronization options                                                         |              | - I      |  |  |  |  |  |
| All Documents                                                                     | Synchronize attached files                                                      |              | ลแ       |  |  |  |  |  |
| Fevorites                                                                         | This synchronizes PDFs (and other attached files) with your Mendeley            | •            | <u> </u> |  |  |  |  |  |
| My Publications                                                                   | account                                                                         |              |          |  |  |  |  |  |
| Unsorted                                                                          | For my entire library     For celected folders                                  |              |          |  |  |  |  |  |
| Create Folder                                                                     |                                                                                 |              |          |  |  |  |  |  |
| Groups                                                                            | My Publications                                                                 |              |          |  |  |  |  |  |
| Mendeley for Japanese                                                             |                                                                                 |              |          |  |  |  |  |  |
| A ORCID                                                                           |                                                                                 |              |          |  |  |  |  |  |
| Create Group                                                                      |                                                                                 |              | E        |  |  |  |  |  |
| Trash                                                                             |                                                                                 |              |          |  |  |  |  |  |
| All Deleted Documents                                                             | Web Space usage                                                                 |              |          |  |  |  |  |  |
| Filter by Publications                                                            |                                                                                 |              | 4        |  |  |  |  |  |
| All                                                                               |                                                                                 |              | -        |  |  |  |  |  |
| Development Cambridge England                                                     | I MB / 2 GB Personal Web Space                                                  |              |          |  |  |  |  |  |
| Learned Publishing<br>Nature                                                      | For more Web Space, restricted groups and members, please upgrade your account. |              |          |  |  |  |  |  |
| Nature Biotechnology<br>Nature Protocols                                          |                                                                                 |              |          |  |  |  |  |  |
| Reproduction fertility and development<br>Tanpakushitsu Kakusan Koso Protein Nucl |                                                                                 | Save & sync. | ancel    |  |  |  |  |  |
| 情報(0)中平と技術                                                                        |                                                                                 | 0            |          |  |  |  |  |  |
| T                                                                                 | L                                                                               |              |          |  |  |  |  |  |
|                                                                                   |                                                                                 |              |          |  |  |  |  |  |

- ライブラリの文献にどこからでもアクセスできるように デスクトップ版とウェブ版を同期するには、ツールバー の [Sync] をクリックします。
- PDFの同期方法を指定するには、My Library 欄で All Documents を選択した状態で [Edit Settings] を クリックします。
- PDFの同期の対象とするフォルダを指定します。初期設定は全フォルダ(For my entire library)です。
- ウェブ版の空きディスク容量を確認できます。無料版では2GBまで利用可能です(アップグレードも可能)。
- [5] [Save & sync] をクリックし、設定の保存および同期 を実行します。

# 4. ライブラリ、PDF の管理

Mendeley は優れたファイル、PDFの管理機能を備えています。また、ハイライトや注釈が可能な PDF ビューアの機能も備えています。

## ● ライブラリの管理

| Mendeley Desktop                                                                              |          |                                                                                                 |                                                                                                    |                                                      |                            |                                                                                                    |                            |                                        |
|-----------------------------------------------------------------------------------------------|----------|-------------------------------------------------------------------------------------------------|----------------------------------------------------------------------------------------------------|------------------------------------------------------|----------------------------|----------------------------------------------------------------------------------------------------|----------------------------|----------------------------------------|
| File Edit View Tools Help                                                                     |          |                                                                                                 |                                                                                                    |                                                      | -                          |                                                                                                    | 1                          | 検索ホックスで、フイノフリ内の又献を検索できます。              |
|                                                                                               | * O      |                                                                                                 |                                                                                                    |                                                      | ด                          | Q + Search                                                                                                    | -                          |                                        |
| Add Files Folders Related Sh                                                                  | are Sync |                                                                                                 |                                                                                                    |                                                      |                            | Search                                                                                                    | - 2                        | My Library 欄の [Create Folder] でフォルダを作成 |
| Diterature 2                                                                                  | 🧭 All De | ocuments Edit Set                                                                               | ines 🙂                                                                                                    |                                                      |                            |                                                                                                    |                            | 」 → 対象分類することができます。                     |
| My Library                                                                                    | * • E    | Authors                                                                                         | Title                                                                                                    | Year Published In A                                  | dded                       | Details Notes                                                                                                    |                            |                                        |
| All Documents                                                                                 | 会 •      | Cao, H & Liu, Y; Y***                                                                           | 280 generation of induced pluripotent stem<br>cells from bovine fetal fibroblast cells by<br>defined factors.                  | 2011 Reproduction 11<br>fertility and<br>development | 8:23pm                     | Type: Journal Article                                                                                                    | 0                          | 茎老七、口、ド、茎老夕、丸が、山脂物タブフィルカ、た             |
| Favorites                                                                                     | ÷.       | Cho, Lily T Y; Wax*** Conversion from mouse embryonic to<br>extra-embryonic encoderm stem cells | 2012 Development 18:28pm<br>Cambridge                                                                                          | 0:28pm                                               | cells from mouse embryonic | 9                                                                                                    | 者自キーリート、者自名、タン、山服初名(ノイルターを |                                        |
| & My Publications                                                                             | <u> </u> | Haak, Laurel L; Ferri                                                                           | reveals distinct differentiation capacities<br>ORCID a system to uniquely identify                                             | England<br>2012 Learned 11                           | 0:50pm                     | and adult fibroblast cultures<br>by defined factors.                                                                                                    |                            | かけることができます。                            |
| Create Folder                                                                                 | * • ª    |                                                                                                 | researchers                                                                                                    | Publishing                                           |                            | Authors K. Takahashi, S. Yamanaka                                                                                                    |                            |                                        |
| Groups                                                                                        | ☆ •      | Huangtu, Danwei; …                                                                              | Induction of pluripotent stem cells by<br>defined factors is greatly improved by<br>small-molecule compounds.                  | 2008 Nature 11<br>Biotechnology                      | 0:23pm                     | View research catalog entry for this paper                                                                                                    | - 🕗                        | 著者名、タイトル、出版年、出版物名、登録日で並べ替え             |
| Mendeley for Japanese                                                                         | ☆ • ž    | Reya, T; Morrison,…                                                                             | Stem cells, cancer, and cancer stem cells.                                                                                     | 2001 Nature 1                                        | 1:00pm                     | Journal Cell<br>Year: 2005                                                                                                    | -                          | ることができます。                              |
| Create Group                                                                                  | ☆ •      | Shi Yay Despont…                                                                                | Supplemental Data Induction of Pluripotent<br>Stein Cells from Mouse Enbryonic<br>Fibroblasts by Oct4 and KIf4 in the Preserve | 2008 Cell 11                                         | 0:23pm                     | Volume 128<br>Issue 4                                                                                                    | _                          |                                        |
| Trash                                                                                         | *•       | Tanii, Kazutos**                                                                                | Induction of pluripotent stem cells from<br>fibroblast cultures.                                                               | 2007 Nature 11<br>Protocols                          | 0:23pm -                   | Pages: 660-76                                                                                                    | Ð                          | 各文献の前には以下のアイコンが付いています。                 |
| Filter by Publications                                                                        | ☆ •      | Takahashi, Kazutos••                                                                            | Supplemental Data Induction of Pluripotent<br>Stem Cells from Adult Human Fibroblasts<br>by Defined Factors                    | 2007 Gell 11                                         | 0.28pm                     | Abstract:<br>Differentiated cells can be reprogrammed to an<br>embryonic-like state by transfer of nuclear<br>restated into an on the family milds                                     |                            | ☆ お気に入りの文献。Favorites フォルダで表示可能         |
| Filter by Author Keywords<br>Filter by Authors                                                | * • •    | Takahashi, Kazutos…                                                                             | Induction of pluripotent stem cells from<br>mouse embryonic and adult fibroblast<br>cultures by defined factors.               | 2006 Cell 8                                          | 53pm                       | embryonic stem (ES) cells. Little is known about<br>factors that induce this reprogramming. Here,<br>we demostrate induction of obvionters stem                                        |                            | <ul> <li>未読の文献</li> </ul>              |
| Filter by My Tags<br>Filter by Publications                                                   | ÷.       | Yamanaka, Shinya; ••                                                                            | Induction of pluripotent stem cells from<br>mouse fibroblast cultures                                                          | 2006 Tanpakushitsi 11<br>Kakusan                     | 8:23pm                     | cells from mouse embryonic or adult fibroblasts<br>by introducing four factors, Oct3/4, Sox2, c-                                                                                       |                            |                                        |
| Nature Biotechnology<br>Nature Protocols                                                      |          | 高橋 昭治                                                                                           | エルゼピアの電子出版戦略(エルゼピアの電子出                                                                                                    | Aoso Prote<br>2005 情報の科学と 7                          | 13                         | Unexpectedly, Nance usa ceri culture conditions.<br>Unexpectedly, Nance was dispensable. These<br>cells, which we dissignated IPS (induced                                             |                            | PDF か添付されている文献                         |
| Reproduction fertility and development<br>Tanpakushitsu Kakusan Koso Protein Nucl<br>情報の科学と技術 | ו•       |                                                                                                 | NUT AND BET 2 Y - 2 MUSELAD                                                                                                    | 12(19)                                               |                            | pluripotent stem) cells, exhibit the morphology<br>and growth properties of ES cells and express<br>ES cell markine genes. Subcutaneous<br>transplantation of iPS cells into nude mice |                            | 🛓 ウェブから PDF をダウンロード可能                  |
|                                                                                               | <        |                                                                                                 | m                                                                                                    |                                                      | •                          | resumed in comors concerning a variety of tissing +                                                                                                    |                            |                                        |

## PDF の管理

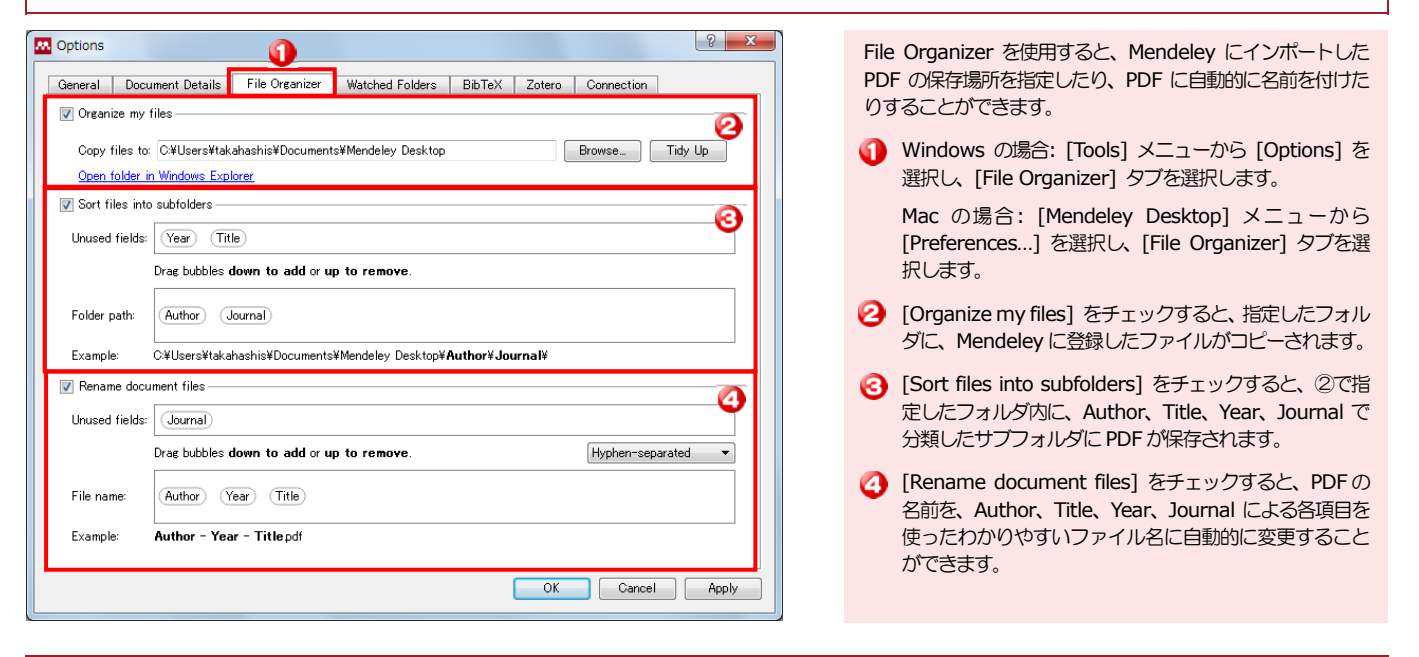

PDF ビューア

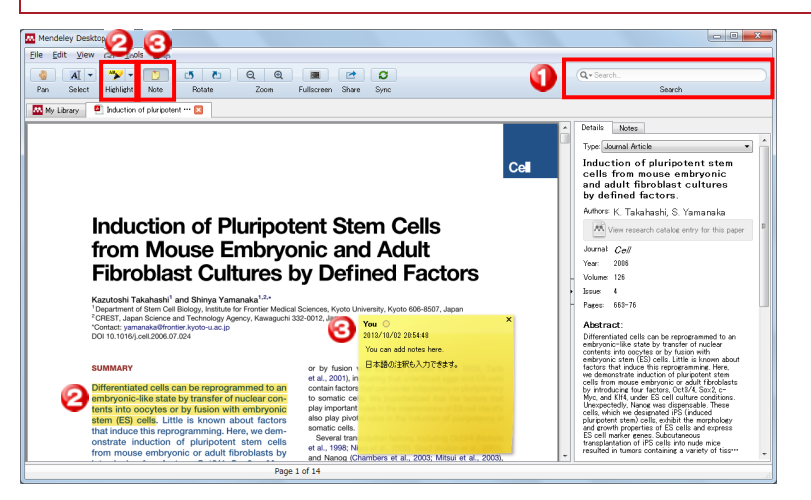

Mendeley は PDF ビューアの機能も備えています。テキスト をハイライトしたり、注釈を付けたりすることができます。

- 検索ボックスにキーワードを入力して PDF 内を検索する ことができます。入力に合わせて、検索語がハイライトさ れます。
- ソールバーの [Highlight] を選択すると、テキストをハ イライトすることができます。
- ジールバーの [Note] を選択すると、テキストに注釈を加 えることができます。

## 5. Word への参考文献の挿入

doi:10.1038/nature06534

http://www.ncbi.nlm.nih.gov/pubmed/18181945

anaka, S., & Takahashi, K. (2006). Induction of pluripotent stem cells from mouse fibroblast cultures Tanpakushitsu Kakusan Koso Protein Nucleic Acid Enzyme, 51, 2346–2351. Retrieved from

Word プラグインをインストールすると、Word で論文を執筆する際に、Mendeley から参考 文献を簡単に挿入できます。OpenOffice、BibTex にも対応しています。

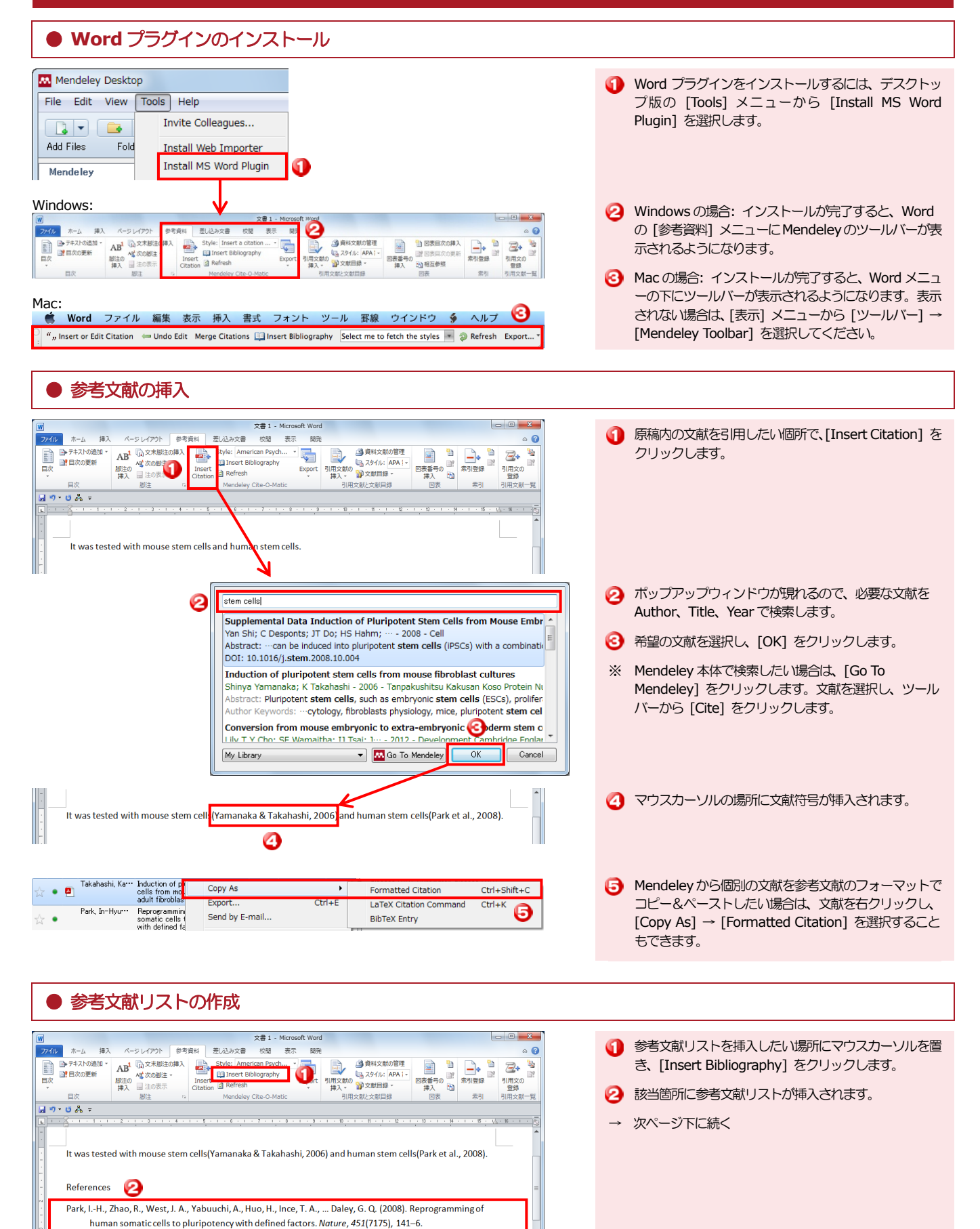

# 6. カタログ検索、関連論文

#### Mendeley は、世界中のユーザーが登録した文献を匿名で収集し、巨大なオンラインカタログ として提供しています。キーワードで検索したり、関連論文を調べたりすることができます。

ことができます。

## ● デスクトップ版

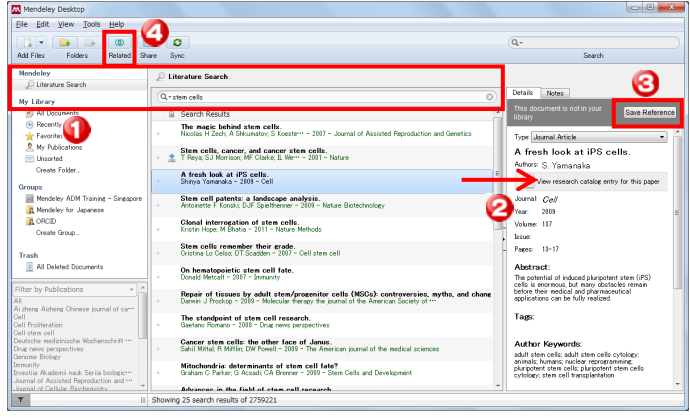

#### ● ウェブ版

← → C ⊇ www.mendeley.com/

Papers

MENDELEY

Dashboard My Library Papers Groups People

Search

が表示されます。 O Mendeley に書誌情報を保存するには、[Save] References] をクリックします。 PDF がダウンロードで きる場合は、[Save PDF] をクリックします。 🗿 My Library または検索結果から文献を選択し、ツールバ

--- C ---X

count - Upgrade

🖛 🤋 🎤

2 =

🕦 ウェブ版では、[Papers] タブから検索できます。

検索結果から文献を選択すると、個別論文のページが表 0 示されます。

デスクトップ版の左フレームの Literature Search を

闷 検索結果から文献を選択すると、右フレームに詳細情報

ーの [Related] をクリックすると、関連文献を表示する

選択すると、検索ボックスが表示されます。

😢 各文献が世界中の何人のユーザーに読まれているか (Mendeleyに登録されているか)、どんな読者層(分野、 肩書、国)に読まれているかが表示されます。

🕗 Mendeley に書誌事項を保存するには、 [Save reference to library] をクリックします。PDF がダウンロードでき る場合は、[Save PDF to library] をクリックします。

⑤ 各文献の関連論文を表示することもできます。

#### Results 1 - 20 of 2.759.221 Prev ≤ 1 2 3 ... 137962 ► Next Refine search ehind stem cells 0 a i i 🤌 na kasat k 🗤 tayan 12 mm MENDELEY Stem cells, car 4 Save PDF to library Related re ิด C Ø

# 5. Word への参考文献の挿入(続き)

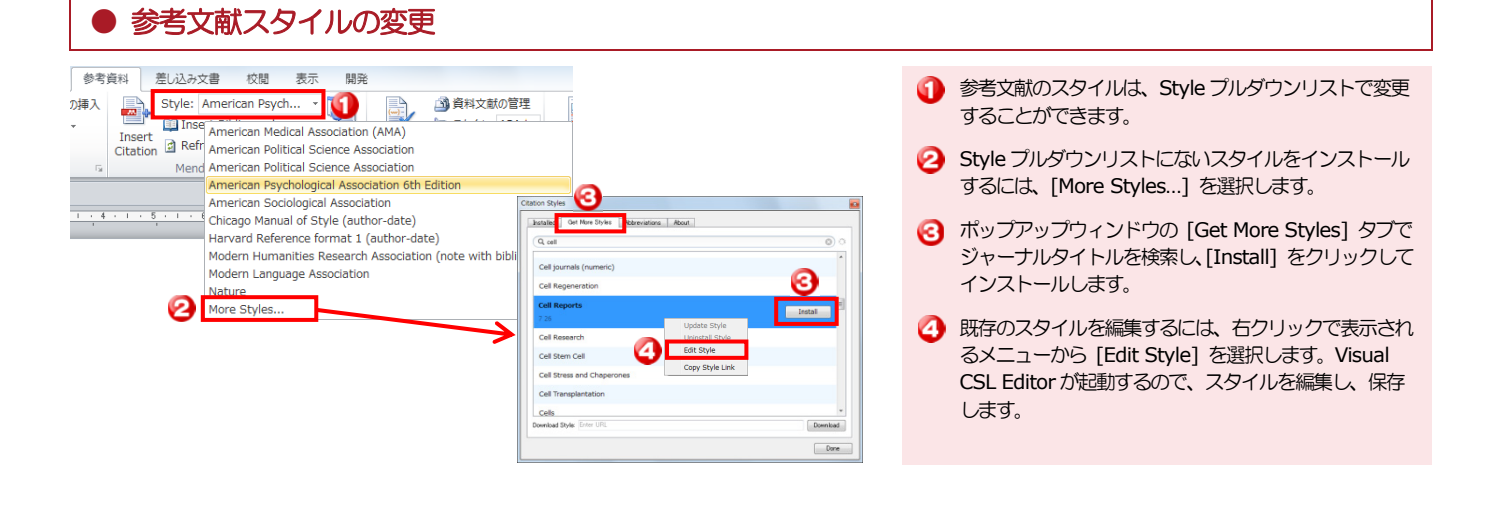

| 7. グループ機能                                                                                                    | Mendeleyのグループ機能は、研究者間で文献を共有することを可能にし、情報共有・共同<br>作業を支援します。                                                                                                    |  |  |  |  |  |  |
|----------------------------------------------------------------------------------------------------|----------------------------------------------------------------------------------------------------|--|--|--|--|--|--|
| ● グループの種類と作成                                                                                                    |                                                                                                    |  |  |  |  |  |  |
| We conserved groups I Entra is a group of the second groups I Entra is a group of the second groups I Entra is a gr | <ul> <li>グルーブを作成するには、ウェブ版の[Group] タブで<br/>[Create a new group] をクリックします。</li> <li>ポップアップウィンドウで、グループ名、グループについての説明を入力し、グループの種類を選択します。</li> <li>Private … 招待されたメンバーのみか閲覧・投稿できます。書誌情報とフルテキストを共有できます。<br/>プライベートな研究プロジェクトに適しています。</li> <li>Invite-only … 誰でも閲覧できますが、招待されたメンバーのみが投稿できます。ラボの研究成果やリ<br/>ーディングリストの公開に適しています。</li> <li>Open … 誰でも閲覧・投稿できます。オープンなディスカッショングループに適しています。</li> <li>[Create Group] をクリックしてグループを作成します。</li> </ul> |  |  |  |  |  |  |
| ● プライベートグループへのメンバーの招待                                                                                                    |                                                                                                    |  |  |  |  |  |  |
| Wenters is Blance 20.**         Image: Status is a status in the property of any status is a status in the property of any status is a status                                               | <ul> <li>無料版では 3 人までのブライベートグルーブを作成することができます(アップグレードも可能)。</li> <li>グルーブに他のメンバーを招待するには、[Invite people to join] をクリックします。</li> <li>ボックスに E-mail アドレスまだは Contact 名を入力し、<br/>[Send] をクリックして招待を送信します。</li> <li>諸符を受け取ったメンバーは、右上のボップアップで招待かあることを知ることができます。</li> <li>招待を受け取ったメンバーが[Accept]をクリックすると、グループに追加されます。</li> <li>ボックス・プレープに追加されます。</li> <li>ゲループで共有したい文献は、デスクトップ版のグルー<br/>プのフォルダにコピーしてください。</li> </ul>                           |  |  |  |  |  |  |
| ● パブリックグループ                                                                                                    |                                                                                                    |  |  |  |  |  |  |
| Image: Structure I Mendeley ( * *         Image: Structure I Mendeley ( * *                                                                                                    | <ul> <li>パブリックグループでは、自分と同じ関心のあるユーザーと情報交換することができます。</li> <li>グループをキーワードで検索します。</li> <li>グループに参加するには [Join this group] をクリックします。</li> </ul>                                                                                                    |  |  |  |  |  |  |

## 8. 個人プロファイルの公開

Mendeley に自分のプロファイルや出版物を公開することによって、簡易ホームページとして 活用することができます。

#### 個人情報および出版物の登録

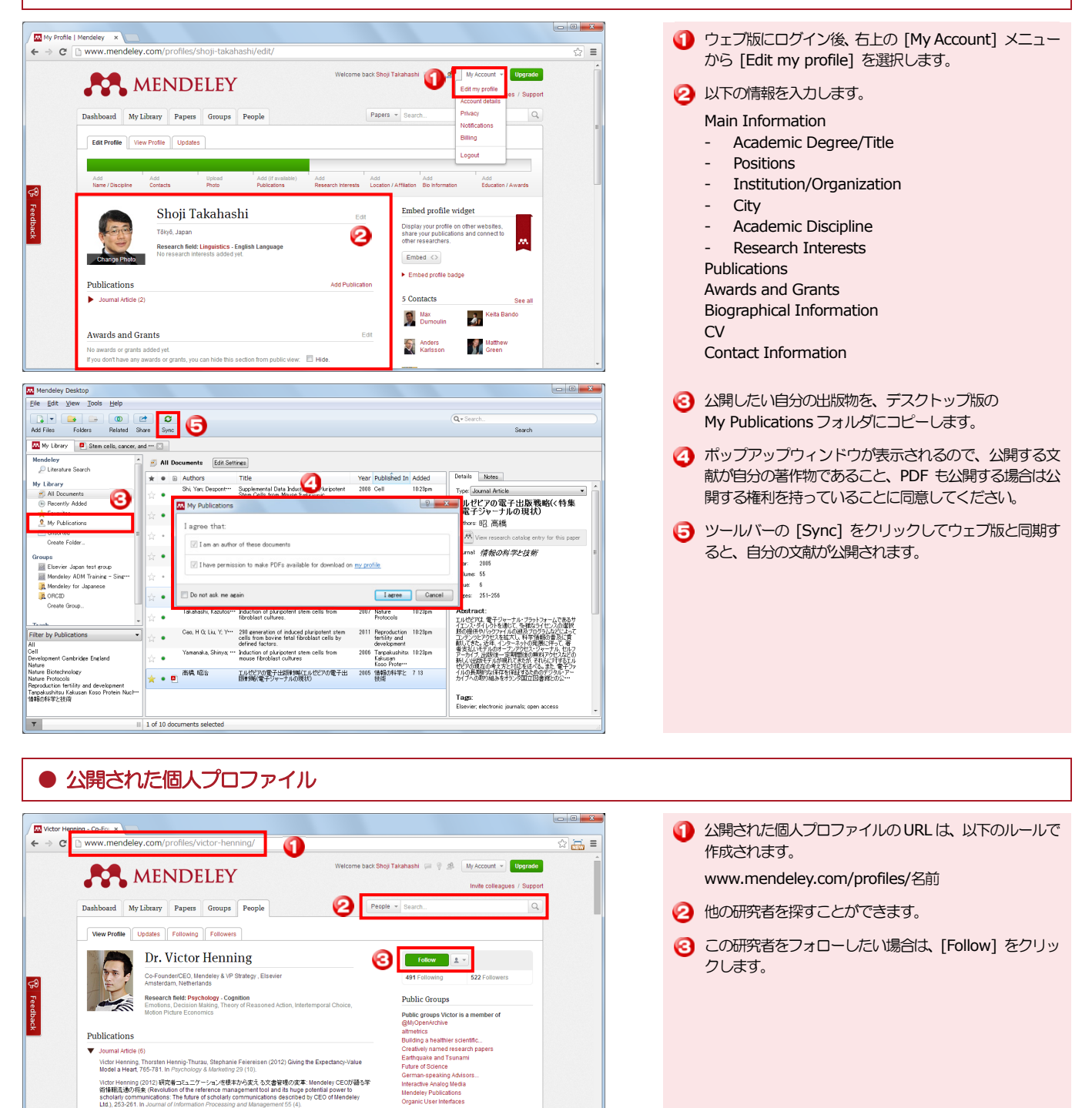

222 E.S. ELSEVIER

#### 使い方ガイド、お問い合わせ

Kirs Jack, James Hammetro, Dan Harvey et al. (2010) Mendeley's Reply to the DataTEL Challenge, 1 3. In Proceeding Computer Science 1 (2). Download PDF (13.42 KB)

Thorsten Hennig-Thurau, Victor Henning, Henrik Sattler (2007) Consumer File Sharing of Motio

Mendeley Ltd. (英語) 使い方ガイド FAQ、お問い合わせ

acholarly communication of informatic Ltd.), 253-261. In Journal of Informatic http://tananlinkcenter.org/DNUST.JST

http://resources.mendeley.com http://support.mendeley.com

Institution groups Victor is a m

Public groups Victor is following

lev Paper of the D

#### エルゼビア・ジャパン株式会社(日本語) 製品概要 http://www.elsevier.com/jp/mendeley お問い合わせ E-mail : jp.pr@elsevier.com